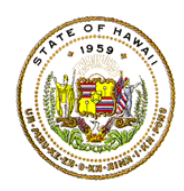

## HAWAII DEPARTMENT OF EDUCATION ESSA Hawaii Qualified Teacher How to Access the Teacher Qualifications Report in eHR for HQ

School Year 2021-2022

For instructions on accessing the eHR for HQ site, please refer to Document 1f of the ESSA HQT Handbook.

Within the School Reports tab, there are additional reports available in addition to the summary report for your school. The reports are as follows:

**Teacher Qualifications** Displays HQ/NHQ teachers and HQT by subject Non-Hawaii Qualified Teachers Displays list of NHQ teachers Displays current and past NHQ teacher for school year NHQ History Report • Displays assignments from SIS or eHQ (non-SIS PCS) **Assignments Preview** • Individual Progress Report Displays a monitoring report for your NHQ teachers • Equity Plan Report Displays licensure status of your teachers • TEACHER REPORTS GENERAL REPORTS WELCOME SCHOOL REPORTS Teacher Qualifications Non-Hawaii Qualified Teachers NHO History Report Assignments Preview Assignments Preview Summary Assianments Input Individual Progress Report Equity Plan Report

The "Teacher Qualifications" report is partially included in the summary page, and provides a school's overall HQ/NHQ percentage and counts/percentage by core subject area. It differs from the summary in that the chart/graph allows for "drill down" using the "Data View" button to view the underlying data (the teachers and their assignments or HQ records).

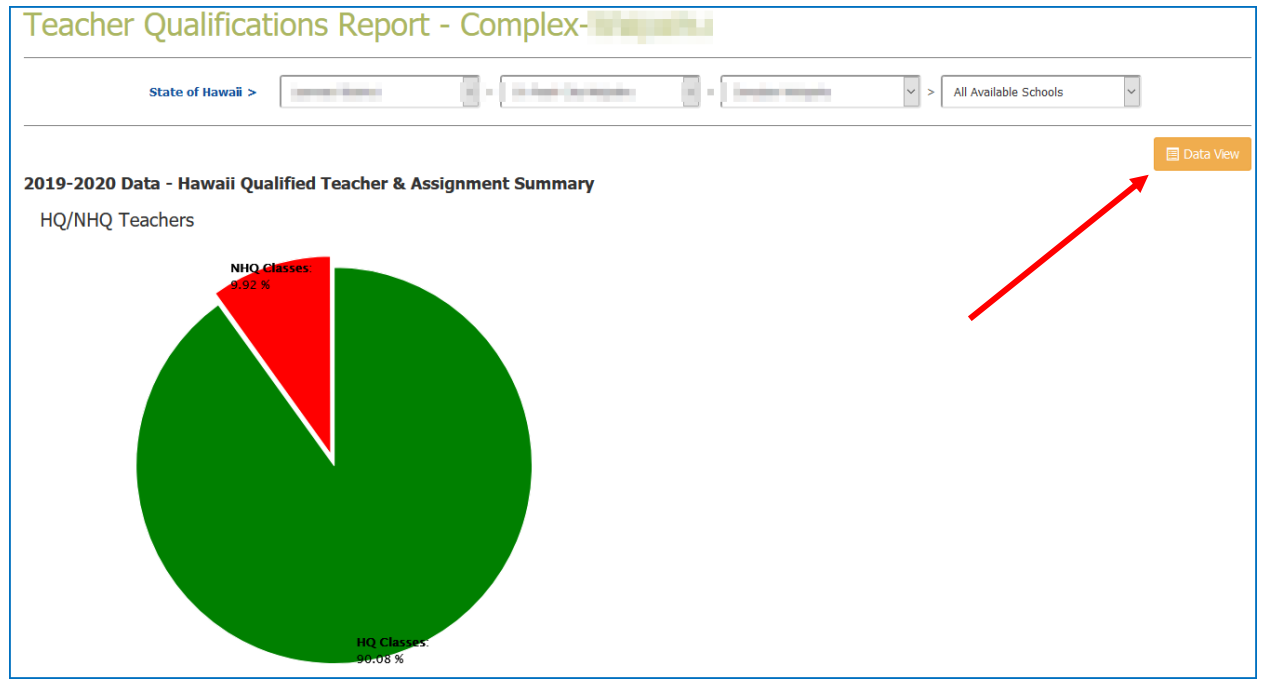

The second half of the Teacher Qualifications Report (Data View portion) displays the HQ/NHQ class and teacher counts by subject. You can page through the different subjects and select the subject you want to view by clicking on the subject area of interest.

| State of                                                                                                    | Hawaii >                                                                                                |                                                                                                    | Contracting Strepts                                                            | - Constant                                                                                                    | ~ >                                                           | All Available Schools                                                                                                    | ~                                                                  |
|----------------------------------------------------------------------------------------------------|----------------------------------------------------------------------------------------------------|----------------------------------------------------------------------------------------------------|--------------------------------------------------------------------------------|----------------------------------------------------------------------------------------------------|---------------------------------------------------------------|----------------------------------------------------------------------------------------------------|--------------------------------------------------------------------|
| 1 <b>19-2020 Data - Ha</b><br>HQ/NHQ Teachers                                                                                                    | Waii Qualified To                                                                                       | eacher & Assignm                                                                                          | ent Summary                                                                    |                                                                                                    |                                                               |                                                                                                    | 🖻 Data Vi                                                          |
|                                                                                                    |                                                                                                    |                                                                                                    |                                                                                |                                                                                                    |                                                               |                                                                                                    |                                                                    |
| Teacher Assignmen                                                                                                    | ts by Subject<br>Copy Screen                                                                            | HQ Classes.<br>90-05 %<br>Print Screen Downlo                                                             | ad Options Search:                                                             |                                                                                                    |                                                               |                                                                                                    | Reset Filte                                                        |
| Teacher Assignmen<br>ow entries<br>subject                                                                                                    | ts by Subject<br>Copy Screen                                                                            | HQ Classes<br>Boros %<br>Print Screen Downlo<br>HQ CLASSES                                                | ad Options Search:<br>HQ TEACHERS                                              | HQ CLASSES<br>PERCENT                                                                                                    | NHQ CLASSES                                                   | NHQ TEACHERS                                                                                                    | Reset Fitt<br>NHQ CLASSES<br>PERCENT                               |
| Teacher Assignmen<br>ow entries<br>subject<br>Foreign Language                                                                                                    | ts by Subject<br>Copy Screen<br>TOTAL CLASSES                                                           | HQ Classes<br>90.08 %<br>Print Screen Downlo<br>HQ CLASSES 4                                              | ad Options Search:<br>HQ TEACHERS                                              | HQ CLASSES<br>PERCENT                                                                                                    | NHQ CLASSES                                                   | NHQ TEACHERS                                                                                                    | Reset Fit<br>NHQ CLASSES<br>PERCENT                                |
| Teacher Assignmen<br>w v entries<br>subject ¢                                                                                                    | ts by Subject<br>Copy Screen<br>TOTAL CLASSES<br>4<br>0                                                 | HQ Classes:<br>Jords %<br>Print Screen Downlo<br>HQ CLASSES 4<br>4                                        | ad Options Search:<br>HQ TEACHERS<br>2<br>0                                    | НО CLASSES<br>РЕПСЕНТ Ф<br>100%<br>0%                                                                                                    | NHQ CLASSES<br>0<br>0                                         | NHQ TEACHERS<br>0<br>0                                                                                                    | Reset Fill                                                         |
| Teacher Assignmen         ow <ul> <li>entries</li> </ul> SUBJECT            Foreign Language            rabic <ul> <li>rts</li> </ul>                                                                                                    | ts by Subject<br>Copy Screen<br>TOTAL CLASSES<br>4<br>0<br>52                                           | HO Classes<br>Decos %                                                                                     | ad Options Search:<br>HQ TEACHERS<br>2<br>0<br>4                               | HQ CLASSES<br>PERCENT<br>100%<br>0%<br>82.69%                                                                                                    | NHQ CLASSES<br>0<br>0<br>9                                    | NHQ TEACHERS         0           0         0           5         5                                                                                                    | Reset Fit<br>NHQ CLASSES<br>PERCENT                                |
| Teacher Assignmen         ow       entries         subject       Image: Subject in the subject in the subject in th | ts by Subject<br>Copy Screen<br>TOTAL CLASSES<br>4<br>0<br>52<br>2                                      | HQ Classes<br>Jords %<br>Print Screen Downlo<br>HQ CLASSES<br>4<br>0<br>43<br>2                           | ad Options Search:<br>HQ TEACHERS<br>2<br>0<br>4<br>1                          | HQ CLASSES<br>PERCENT<br>100%<br>0%<br>82,69%<br>100%                                                                                                    | NHQ CLASSES<br>0<br>0<br>9<br>0                               | NHQ TEACHERS         ♥           0         0           5         0                                                                                                    | Reset Fil<br>NHQ CLASSES<br>PERCENT<br>17.3                        |
| Feacher Assignmen         ww w w entries         subject         soubject         abic         sian Studies         FE-Arts and ymmunication                                                                                                    | ts by Subject<br>Copy Screen<br>TOTAL CLASSES<br>4<br>0<br>52<br>2<br>2<br>35                           | HO Classes.<br>Decos %<br>Print Screen Downlo<br>HQ CLASSES<br>4<br>0<br>4<br>4<br>0<br>4<br>3<br>2<br>19 | ad Options Search:<br>HQ TEACHERS                                              | HQ CLASSES<br>PERCENT<br>100%<br>32.69%<br>100%<br>54.29%                                                                                                    | NHQ CLASSES 0<br>0<br>9<br>0<br>16                            | IHQ TEACHERS         Important           0         0         0           1         0         5         0           2         2         2         1                                                                                                    | Reset Fr<br>NHQ CLASSES<br>PERCENT<br>17.<br>45.                   |
| Feacher Assignmen         ow <ul> <li>entries</li> <li>subject         </li></ul> Foreign Language <ul> <li>rabic</li> <li>stan Studies</li> <li>TE- Arts and ommunication</li> <li>TE- Business</li> <li>Subject</li> <li>Subject</li> </ul>                                                                                                    | ts by Subject<br>Copy Screen<br>TOTAL CLASSES<br>4<br>0<br>52<br>2<br>35<br>35                          | HQ Classes<br>Boos %<br>Print Screen Downlo<br>HQ CLASSES 4<br>4<br>0<br>43<br>2<br>19<br>7               | ad Options Search:<br>HQ TEACHERS<br>2<br>0<br>4<br>1<br>4<br>2                | HQ CLASSES<br>PERCENT<br>100%<br>0%<br>82.69%<br>100%<br>54.29%<br>100%                                                                                                    | NHQ CLASSES 0<br>0<br>0<br>9<br>0<br>16                       | NHQ TEACHERS         ●           0         0           0         0           0         0           0         2           0         0                                                                                                    | Reset Fil<br>NHQ CLASSES<br>PERCENT<br>17.3<br>45.7                |
| Feacher Assignmen         ww       ventries         subject       ventries         abic       abic         rabic       abic         stan Studies       a         FE- Arts and ommunication       a         FE- Health Services       a                                                                                                    | ts by Subject<br>Copy Screen<br>TOTAL CLASSES<br>4<br>0<br>4<br>0<br>52<br>2<br>35<br>2<br>35<br>7<br>7 | HO Classes.<br>Print Screen Downlo<br>HQ CLASSES<br>4<br>4<br>0<br>43<br>2<br>19<br>7<br>14               | ad Options Search:<br>HQ TEACHERS<br>Q<br>Q<br>Q<br>Q<br>Q<br>Q<br>Q<br>Q<br>Q | HQCLASSES<br>PERCENT<br>100%<br>100%<br>32.69%<br>100%<br>54.29%<br>100%<br>73.68%                                                                                                    | NHQ CLASSES 0 0 0 0 0 16 0 16 0 5                             | HHQ TEACHERS         Image: Constraint of the sector of the sector o | Reset Fil<br>NHQ CLASSES<br>PERCENT<br>17.:<br>45.:<br>26.:        |
| Teacher Assignmen         wwwwere         subject         foreign Language         abic         abic         ts         sian Studies         fer Arts and ommunication         rE- Arts and fer Arts and ommunication         rE- Health Services         rE- Health Services                                                                                                    | ts by Subject<br>Copy Screen<br>TOTAL CLASSES<br>4<br>4<br>0<br>52<br>2<br>35<br>7<br>19<br>134         | HQ Classes<br>Print Screen Downloo<br>HQ CLASSES<br>4<br>4<br>0<br>43<br>2<br>19<br>7<br>14<br>122        | ad Options Search:<br>HQ TEACHERS<br>2<br>0<br>4<br>1<br>4<br>2<br>5<br>11     | HQ CLASSES<br>PERCENT           100%           2.69%           100%           54.29%           100%           54.29%           100%           54.29%           100%           54.29%           100%           91.04% | HHQ CLASSES 0<br>0<br>0<br>0<br>0<br>0<br>16<br>0<br>15<br>12 | INHQ TEACHERS         Image: Constraint of the sector of the sector  | Reset Fil<br>NHQ CLASSES<br>PERCENT<br>17.:<br>45.:<br>26.:<br>8.: |

In the example below we have select the subject "Arts" and by double-clicking on the subject we can see the two tabs for Hawaii Qualified (HQ) and Non-Hawaii Qualified teachers and class combinations.

| iow ventries Copy Screen Print Screen Download Options Search: |               |            |             |                       |             | Reset Filte  |                        |  |
|----------------------------------------------------------------|---------------|------------|-------------|-----------------------|-------------|--------------|------------------------|--|
| SUBJECT                                                        | TOTAL CLASSES | HQ CLASSES | HQ TEACHERS | HQ CLASSES<br>PERCENT | NHQ CLASSES | NHQ TEACHERS | NHQ CLASSES<br>PERCENT |  |
| Foreign Language                                               | 4             | 4          | 2           | 100%                  | 0           | 0            | 0                      |  |
| American Sign Language                                         | 0             | 0          | 0           | 0%                    | 0           | 0            | (                      |  |
| Anthropology                                                   | 15            | 15         | 5           | 100%                  | 0           | 0            | (                      |  |
| Arabic                                                         | 0             | 0          | 0           | 0%                    | 0           | 0            | (                      |  |
| Arts                                                           | 52            | 43         | 4           | 82.69%                | 9           | 5            | 17.3                   |  |
| sian Studies                                                   | 2             | 2          | 1           | 100%                  | 0           | 0            |                        |  |
| CTE- Arts and<br>Communication                                 | 35            | 19         | 4           | 54.29%                | 16          | 2            | 45.7                   |  |
| CTE- Business                                                  | 7             | 7          | 2           | 100%                  | 0           | 0            | (                      |  |
| TE- Health Services                                            | 19            | 14         | 5           | 73.68%                | 5           | 1            | 26.3                   |  |
| CTE- Industrial and<br>Engineering Technology                  | 134           | 122        | 11          | 91.04%                | 12          | 2            | 8.9                    |  |
| CTE- Natural Resources                                         | 27            | 24         | 5           | 88.89%                | 3           | 3            | 11.1                   |  |

Here we see the "Hawaii Qualified Teachers" tab selected. In the tab below you can see the list of teacher-course combinations of "Arts" teachers who are HQ. To view the non-Hawaii Qualified teachers you can click on the "Non-Hawaii Qualified Teachers" tab.

| WELCOME > SCHOOL REPORTS > TEACHER QUALIFICATIONS REPORT > SUBJECT DRILLDOWN |                |               |                                                                                           |         |                        |   |         |    |               |  |
|------------------------------------------------------------------------------|----------------|---------------|-------------------------------------------------------------------------------------------|---------|------------------------|---|---------|----|---------------|--|
| Subject Drilldown - Complex-                                                 |                |               |                                                                                           |         |                        |   |         |    |               |  |
| State of Hawaii > All Available Schools                                      |                |               |                                                                                           |         |                        |   |         |    |               |  |
| HAWAII QUALIFIED                                                             | TEACHERS       | Non-Hawaii Qu | JALIFIED TEACHER                                                                          | 25      |                        |   |         |    |               |  |
| Show 10 v entries                                                            | Copy Screen    | Print Screen  | Download Options                                                                          | Search: |                        |   |         |    | Reset Filters |  |
|                                                                              | TEACHER        | ~             | SCHOOL                                                                                    | ~       | CLASS TAUGHT           | ~ |         |    | SPED ~        |  |
| EMPOYEE ID                                                                   | \$ п           | EACHER        | SCH                                                                                       | 100L    | CLASS TAUGHT           | ¢ | SUBJECT | \$ | SPED<br>CLASS |  |
| 10010031                                                                     | 10.004         |               | 1000 to 100 (27)                                                                          |         | Photography 1B         |   | Arts    |    | No            |  |
| 10010034                                                                     | No. Cont.      |               | March 100 (271)                                                                           |         | Photography 1          |   | Arts    |    | No            |  |
| 10010031                                                                     | Public Streets |               | 1000 No. 100 (177)                                                                        |         | Photography 1          |   | Arts    |    | No            |  |
| 10010034                                                                     | 10.004         |               | 10000 AU(177)                                                                             |         | Photography 1          |   | Arts    |    | No            |  |
| 10010031                                                                     | 100,000        |               | $\operatorname{respective} \operatorname{respective} \left(    \mathcal{L}^{(n)} \right)$ |         | Drawing and Painting 1 |   | Arts    |    | No            |  |
| 10010031                                                                     | 10.004         |               | 1000 to 100 (27)                                                                          |         | Photography 2          |   | Arts    |    | No            |  |
| 10010034                                                                     | No. Cont.      |               | No. 1 100                                                                                 |         | Photography 1          |   | Arts    |    | No            |  |
| 10010031                                                                     | Pair, Charles  |               | 1000 Aug. (17)                                                                            |         | Photography 2          |   | Arts    |    | No            |  |
| 10010034                                                                     | No. Charles    |               | 100000 (071)                                                                              |         | Photography 2          |   | Arts    |    | No            |  |
| 10010034                                                                     | 100,000        |               | $\operatorname{respective} \operatorname{respective} \left( (0, T) \right)$               |         | Photography 2          |   | Arts    |    | No            |  |

To find a specific teacher or section you can use the filters (teacher name, course title and SpEd) or search text box.

By clicking on a teachers row within the table you can view that teacher's status report. The image below shows the selection of a teacher row.

| HAWAII QUALIFIED TEACHERS NON-HAWAII QUALIFIED TEACHERS |                                                                                                    |                          |                        |         |               |  |  |  |  |
|---------------------------------------------------------|----------------------------------------------------------------------------------------------------|--------------------------|------------------------|---------|---------------|--|--|--|--|
| Show 10 ~ entries                                       | Copy Screen Print Screen                                                                                        | Download Options Search: |                        |         | Reset Filters |  |  |  |  |
|                                                         | TEACHER                                                                                                    | SCHOOL                   | CLASS TAUGHT           |         | SPED ~        |  |  |  |  |
| EMPOYEE ID                                              | TEACHER                                                                                                    | SCHOOL                   | CLASS TAUGHT           | SUBJECT | SPED<br>CLASS |  |  |  |  |
| 100 -                                                   | roll, mini                                                                                                    | Here's April (27)        | Photography 1B         | Arts    | No            |  |  |  |  |
| 100 =                                                   | Providence in the second second second second second second second second second second second second second se | mens second              | Photography 1          | Arts    | No            |  |  |  |  |
| 100 =                                                   | Pell-Steels                                                                                                    | many spectra             | Photography 1          | Arts    | No            |  |  |  |  |
| 100                                                     | 141.014                                                                                                    | mana aparate             | Photography 1          | Arts    | No            |  |  |  |  |
| 100                                                     | 100,000                                                                                                    | empairs replacement      | Drawing and Painting 1 | Arts    | No            |  |  |  |  |
| 100 -                                                   | rail, mini-                                                                                                    | ments type(27)           | Photography 2          | Arts    | No            |  |  |  |  |
| 100 =                                                   | Petulinen                                                                                                    | menh McC/2               | Photography 1          | Arts    | No            |  |  |  |  |
| 100                                                     | 149,0440                                                                                                    | many epicitit            | Photography 2          | Arts    | No            |  |  |  |  |
| 100                                                     | 199,0846                                                                                                    | man approximation        | Photography 2          | Arts    | No            |  |  |  |  |
| 100                                                     | 100,000                                                                                                    | empairs train (mr)       | Photography 2          | Arts    | No            |  |  |  |  |

Here we see the selected teacher's individual status report.

| WELCOME                 | TEACHER REPORTS                                                                                             | SCHOOL REPOR       | TS GENERAL REPORTS |            |            |                                                                                                    |   |  |  |  |
|-------------------------|----------------------------------------------------------------------------------------------------|--------------------|--------------------|------------|------------|----------------------------------------------------------------------------------------------------|---|--|--|--|
| Individual Status       | Individual Status Report Individual Status Report Search                                                    |                    |                    |            |            |                                                                                                    |   |  |  |  |
| welcome > te<br>Indivic | WELCOME > TEACHER REPORTS > INDIVIDUAL HQT REPORT INDIVIDUAL HQT REPORT Export Report Print HQT Certificate |                    |                    |            |            |                                                                                                    |   |  |  |  |
| Has 15                  | Current Year HQ A                                                                                           | ssignments         |                    |            |            |                                                                                                    |   |  |  |  |
| Employe                 | e                                                                                                    |                    |                    |            |            |                                                                                                    |   |  |  |  |
| EMPLOY                  | EE ID 🔺 LA:                                                                                                 | ST NAME            | FIRST NAME         | •          |            | NOTES                                                                                               | ¢ |  |  |  |
|                         |                                                                                                    | 1                  | a la de            |            |            |                                                                                                    |   |  |  |  |
| Qualifica               | tions                                                                                                    |                    |                    |            |            |                                                                                                    |   |  |  |  |
| EDUC                    | Prof Diploma                                                                                                |                    |                    | 1996-05-12 |            | Institution: U of Hawaii At Manoa<br>State: HI<br>Major: Sec-Art                                    |   |  |  |  |
| EDUC                    | Bach of Educ (BED)                                                                                          |                    |                    | 1995-05-14 |            | Institution: U of Hawaii At Manoa<br>State: HI<br>Major: Sec-Art                                    |   |  |  |  |
| LICN                    | SL Art K-12                                                                                                 | Kdgn to 12th Grade | Arts               | 1997-08-28 | 2021-06-30 | Institution: Hawaii Teacher Standards Board<br>State: HI<br>Support: Hawaii Teacher Standards Board |   |  |  |  |
| ESSA                    | HQ for Arts                                                                                                 | Kdgn to 12th Grade | Arts               | 2016-02-01 | 2021-06-30 | State: HI                                                                                           |   |  |  |  |
| ESSA                    | HQ for Elementary                                                                                           | Elementary (K-6)   | Elementary         | 2016-02-01 | 2021-06-30 | State: HI                                                                                           |   |  |  |  |